## Kennwortwiederherstellung bei Office365 / Teams als bereits registrierter Nutzer

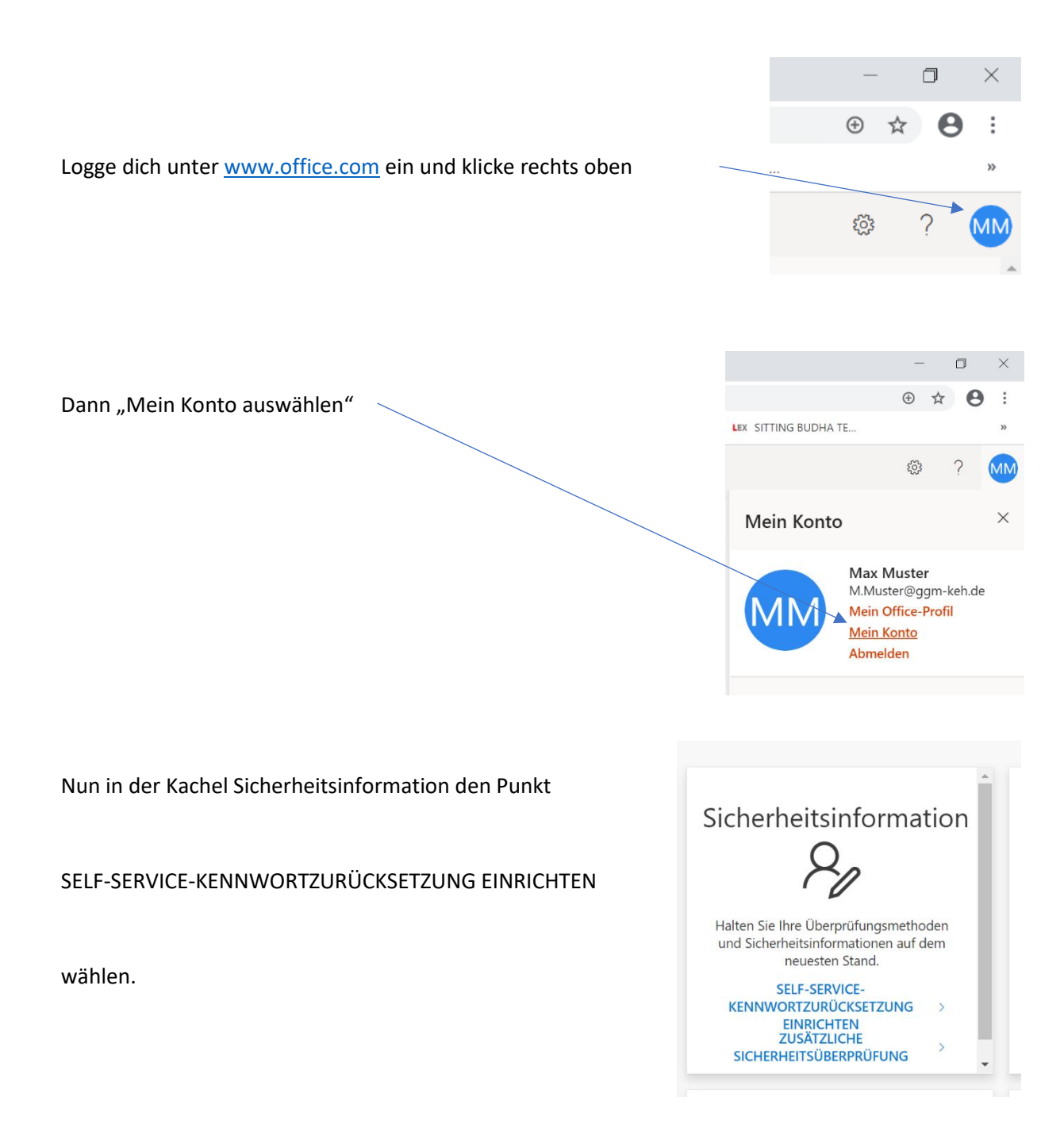

Der weitere Weg erklärt sich von selbst oder in der Anleitung für Erstbenutzer nachsehen.